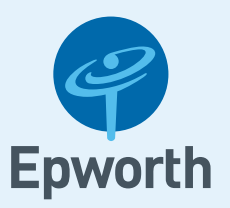

## Epworth Patient Portal Create an account

To access the Patient Portal, click this link <u>patient.epworth.org.au</u> and follow the steps below. We recommend the use of the Chrome browser on all devices.

## Sign Up

If you are **under 18 years of age**, you will need a guardian to sign up as your account owner.

1. Click the Epworth Patient Admissions Portal button.

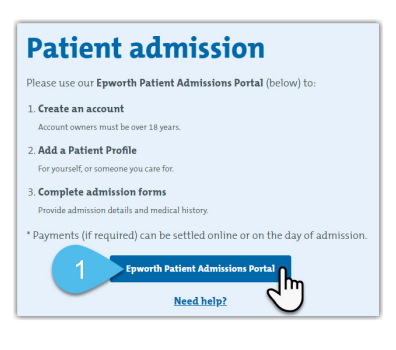

 If you already have an account, enter your email address, password and click the Login button.

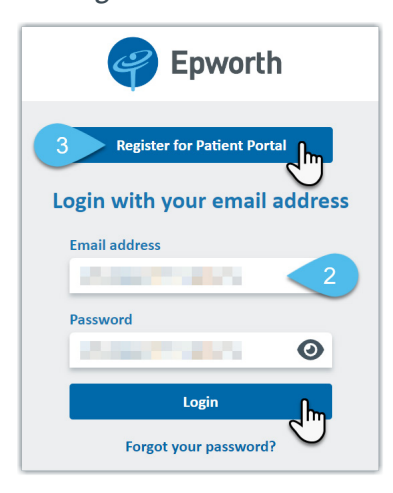

Use the **Forgot your password**? link located under the **Login** button, to reset a forgotten password.

- 3. If you are a **new user**, create a Portal account by clicking the **Register for Patient Portal** button.
- 4. Enter your email address.

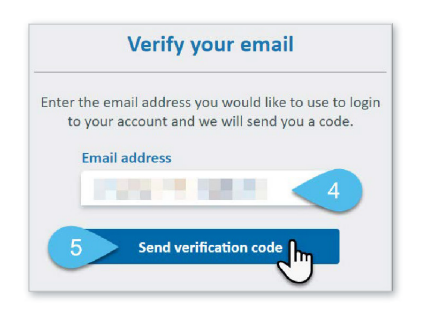

5. Click the **Send verification code** button once (clicking more than once will expire your first verification code sent).

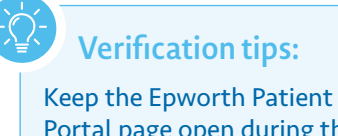

Keep the Epworth Patient Portal page open during the email verification process or you will have to start again.

Use another web browser window or your phone to view the email. Check your spam or junk folder, if you cannot locate this email. A **6-digit verification code** will be sent to the email address entered (*verification codes* expire after 3 minutes).

| om: Microsoft on behalf of Epworth Heal<br>ite:                                  | thCare <msonlineservicesteam@microsoftonline.com< th=""></msonlineservicesteam@microsoftonline.com<> |
|----------------------------------------------------------------------------------|----------------------------------------------------------------------------------------------------|
| :<br>biest: Secondb HealthCare associations                                      | il configuration and a                                                                               |
| IDject: Epworth HealthCare account ema                                           | i vermoation code                                                                                    |
| Verify your email ad                                                             | ddress                                                                                               |
| Thanks for verifying your                                                        | accounti                                                                                             |
| Your code is: 558502                                                             |                                                                                                    |
| Sincerely,                                                                       |                                                                                                    |
| Epworth HealthCare                                                               |                                                                                                    |
| This message was sent from an unmonitored email<br>do not reply to this message. | Laddress. Please                                                                                     |

- 6. Enter the **6-digit code**, as indicated.
- 7. Click the **Verify code** button.

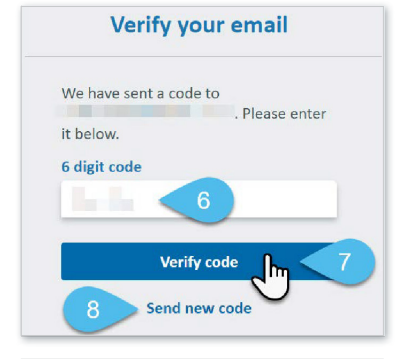

- 8. If your verification code has expired, click the **Send new code** link.
- 9. Next enter your First name and Surname.

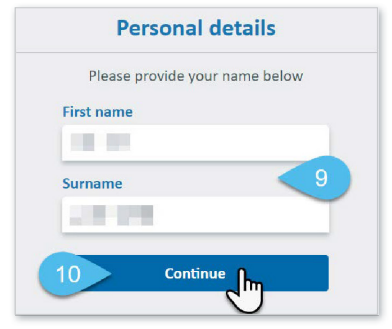

Need Help? Call 03 8807 7944 (M-F 9am-4pm) or email help@epworth.org.au

epworth.org.au

- **10.** Click the **Continue** button.
- Enter a New password and repeat the password to confirm it.

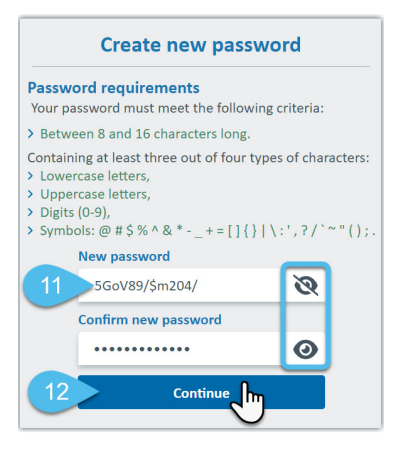

Clicking the **eye** () icon located in each password field enables you to view or hide the data you are entering.

12. Click the **Continue** button.

To protect your account and personal health information, we require a mobile number as a secondary verification method. We will send you an **SMS 6-digit code** each time you log in.

- 13. Enter the Mobile phone number.
- 14. Click the Send verification code button.

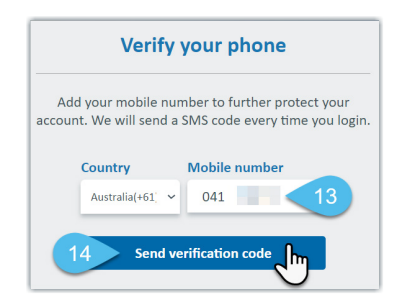

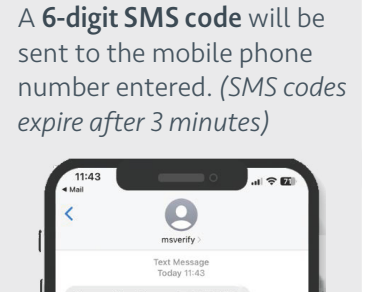

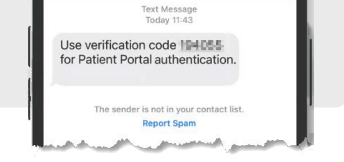

- **15.** Enter the **6-digit code**, as indicated.
- 16. Click the Verify code button.

| Ver         | rify your phone              |
|-------------|------------------------------|
| We have se  | ent a code to Australia(+61) |
| 041         | Please enter it below.       |
| 6 digit cod | e                            |
|             | 15                           |
|             |                              |
|             | Verify code Im <16           |
|             |                              |
|             | Send new code                |

17. If your verification code has expired, click the **Send new code** link.

## Add an Account

Next step is to create a basic Portal account.

The account owner creates a basic Portal account before adding any patient/s and admission information.

The *account owner* receives all communications via email, for all listed patients and admissions on their Portal account. Your **First name/Surname/ Primary phone number** and **Email** fields are prefilled with data entered from the previous screens.

- Select the 'I'm over 18 years old' checkbox.
- 19. Click the **Register** button.

| Regist                               | ter as an account owner                                                                                                    |
|--------------------------------------|----------------------------------------------------------------------------------------------------|
| You'll nee<br>account c<br>need a gu | ed to be over 18 years old to register as ar<br>owner. If you are under 18 years old, you<br>lardian to be your account owner. |
| First nam                            | e                                                                                                    |
|                                      |                                                                                                    |
| Surname                              |                                                                                                    |
|                                      |                                                                                                    |
|                                      |                                                                                                    |
| Email                                | - 67                                                                                                    |
| Email                                |                                                                                                    |
| Email                                | over 18 years old                                                                                                    |

Your new portal account **dashboard** (home page) will display.

20. A Welcome to Epworth page will display on your dashboard, when you first create an account prompting you to complete a short patient profile. The patient could be yourself or someone you care for.

| epworth                                                  | Dashboard             | Admissions      | Payments                  | 8 Help 📴~               |  |  |
|----------------------------------------------------------|-----------------------|-----------------|---------------------------|-------------------------|--|--|
| Dashboard <                                              | 20                    |                 |                           |                         |  |  |
| Velcome to<br>To start an admissi<br>Add a new pa        | or, you'll first need | to complete a p | atient profile by pressin | ng 'Add a new patient'. |  |  |
| Copyright © 2024. All rights reserved.<br>Primacy Policy |                       |                 |                           |                         |  |  |

Next Step:

Add patient and upcoming admission details to your Portal account. View our other user guide <u>Complete an online admission</u> pdf.